# reference guide RCO Accounting Guide

Please review the <u>Student Organization Orientation</u> to learn more about RCO Accounting Services and its requirements. After receiving approval from Student Life, watch the training video titled <u>Managing Your RCO Account</u> for detailed instructions.

### Apply for Accounting Services.

▶ Submit an <u>RCO Accounting Application</u>

## Submit Deposit Request.

▶ Once approved, submit an <u>RCO Deposit Request</u>

#### Submit Budget Request.

- Navigate to your organization
- Click on "money" in the left side navigation bar
- Click on "budgeting" and then "create budget request"
- Fill out the event information
- ▶ Enter in anticipated line items

Enter in dollar amount under "amount financed by group" Enter in dollar amount under "amount requested" **ONLY if** your group is requesting funding as specified in the <u>RCO Funding Guidelines</u>

#### Submit Payment Request.

- Navigate to your organization
- ▶ Click on "money" in the left side navigation bar
- Click on "budgeting" and then "request payment" against respective line-item Enter in payment details and amount

Enter in dollar amount under "from group funds"

Enter in dollar amount under "from allocated" **ONLY if** your group was approved funding the <u>RCO Funding Guidelines</u>

Upload receipts, follow instructions, upload attendance & event publicity

For questions, please contact studentlife@ucsf.edu.

officers only

officers only

JCCF